# 亮點APP 借券專區操作說明

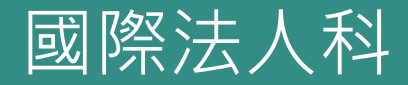

#### 目錄

- 1) 如何進入借券專區
- 2) 委託出借
- 3) 委託狀態查詢
- 4) 歷史成交
- 5) 熱門標的
- 6) 權益補償
- 7) 出借總覽
- 8) 取回股票
- 9) 還券紀錄
- 10) 出借收入試算

### 如何進入借券專區

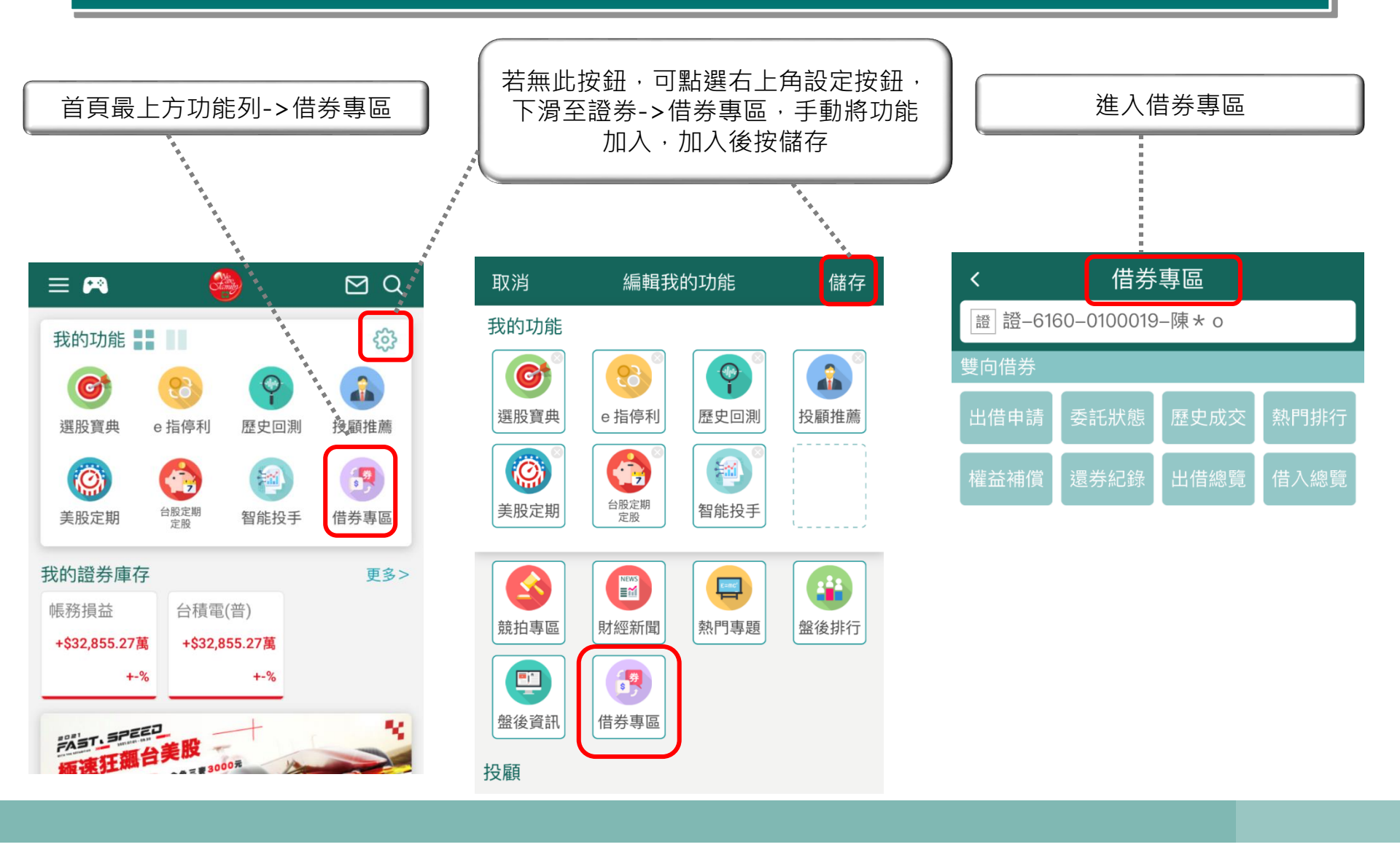

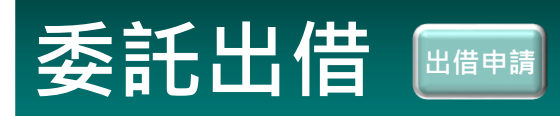

誽 明

#### 若您有短期內不考慮賣出的閒置股票,可以將該股票出借,賺取利息收入 (任何時段皆可委託·不受交易時間限制)

出借張數

六個月

費率試算

●否

●否

○否

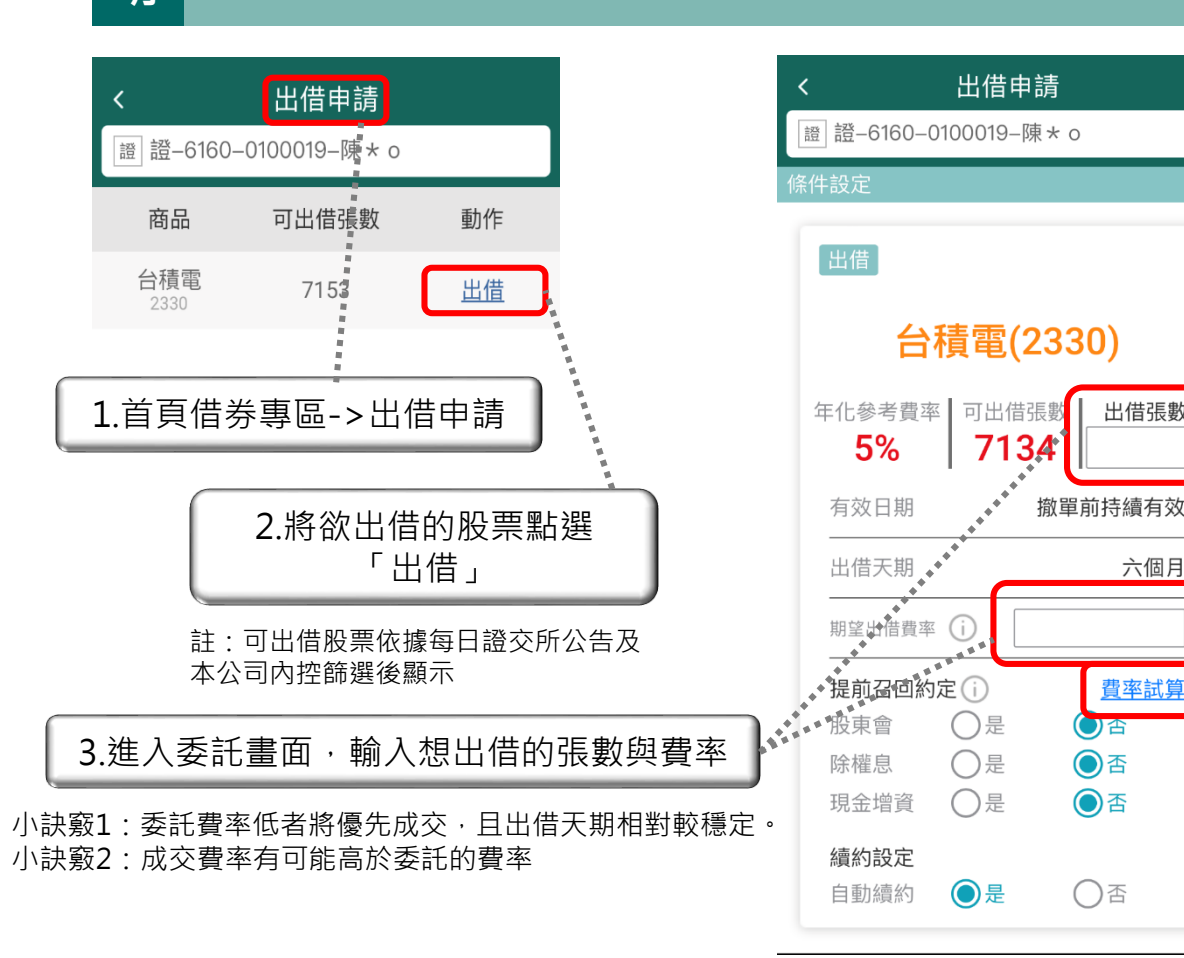

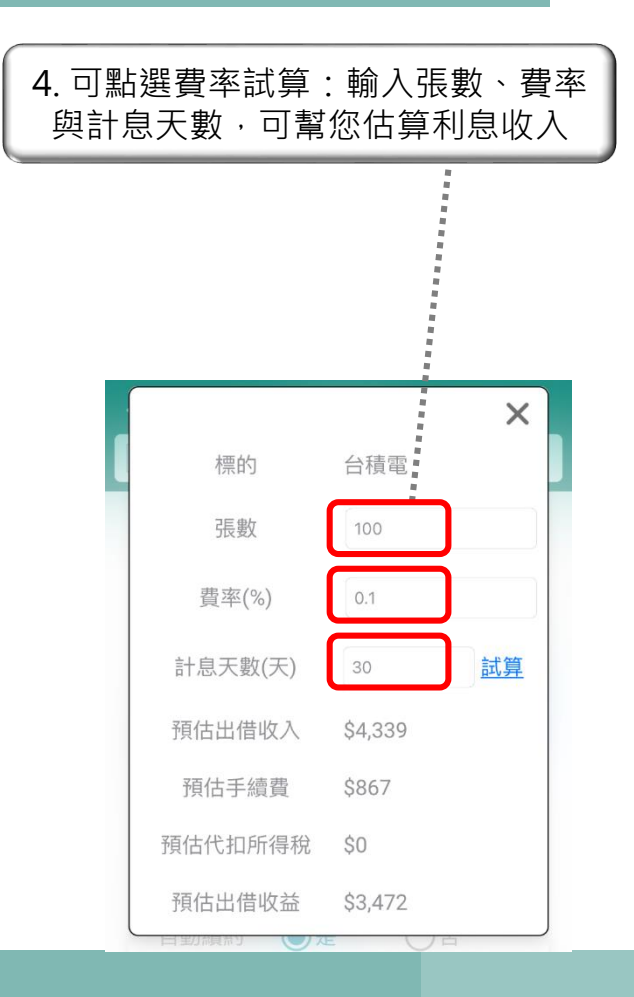

### 委託出借

**1.** 市場借券方偏好單筆大張數(10張以上)、且提前召回約定為否之出借委託。滿足此條件之委託 說 將增加出借成功的機率。

III 2. 不論勾選「是」或「否」,借券方隨時可以視需求主動還券(即使自動續約勾「是」,也有可 能未滿六個月就還券);出借方亦有權利隨時申請還券

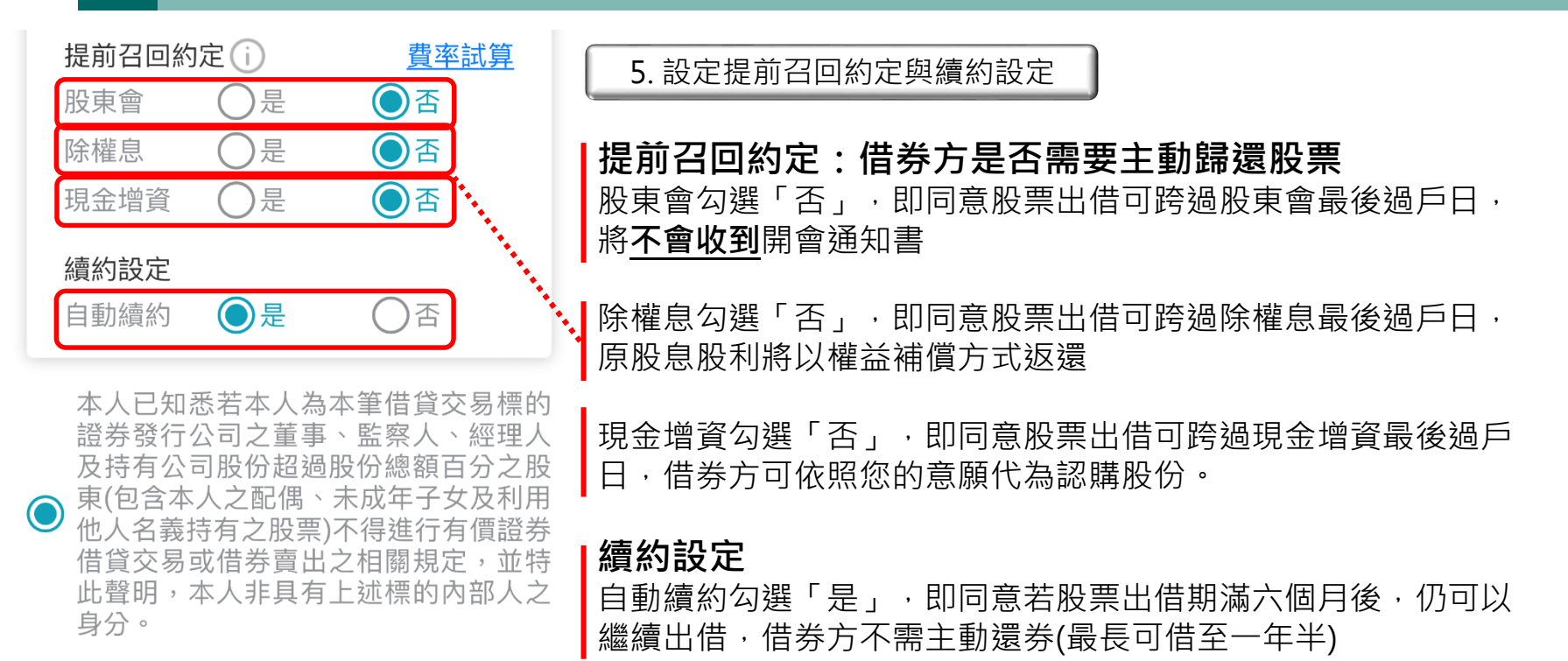

#### 確認出借

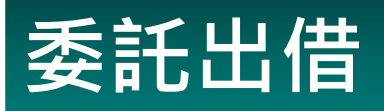

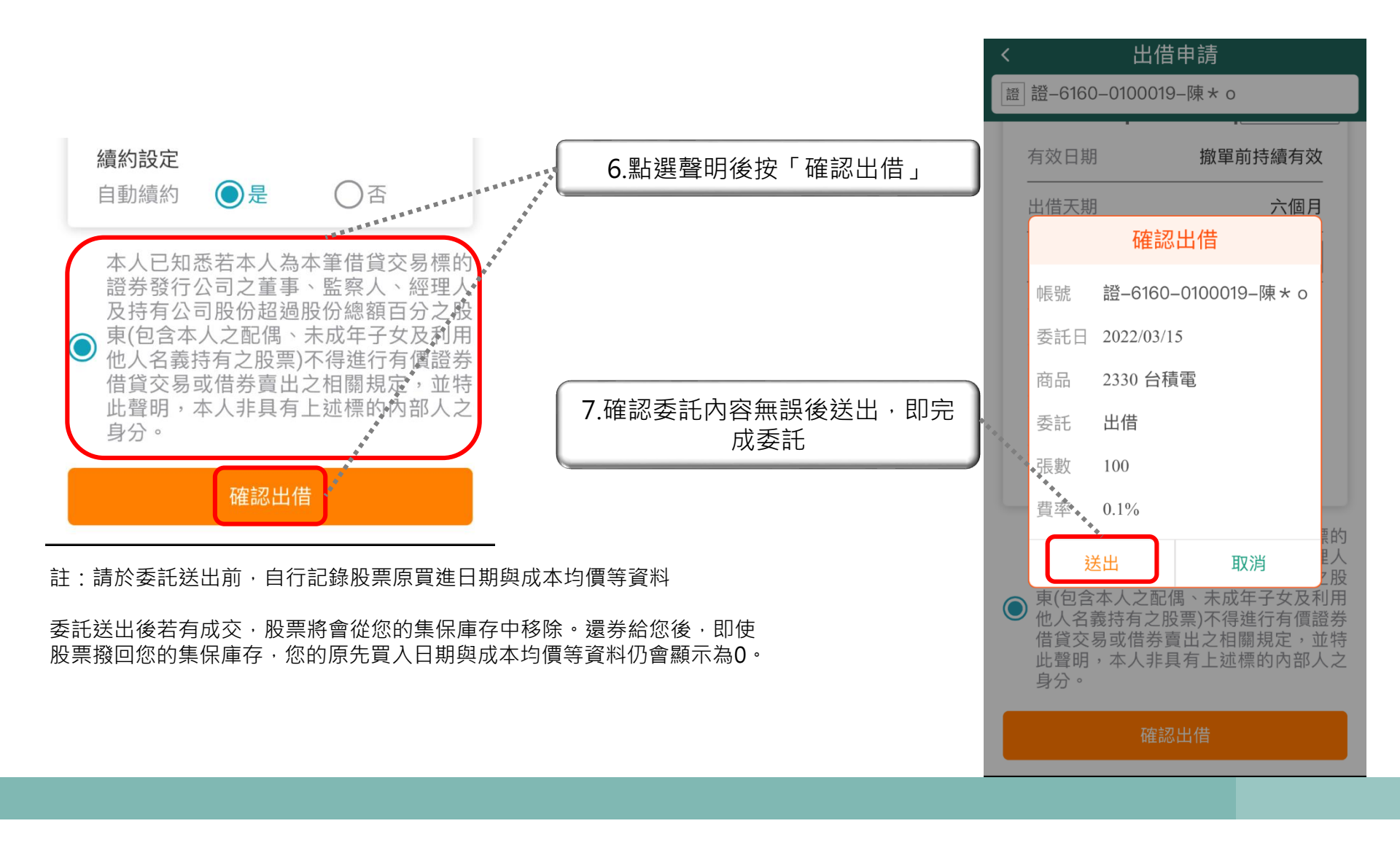

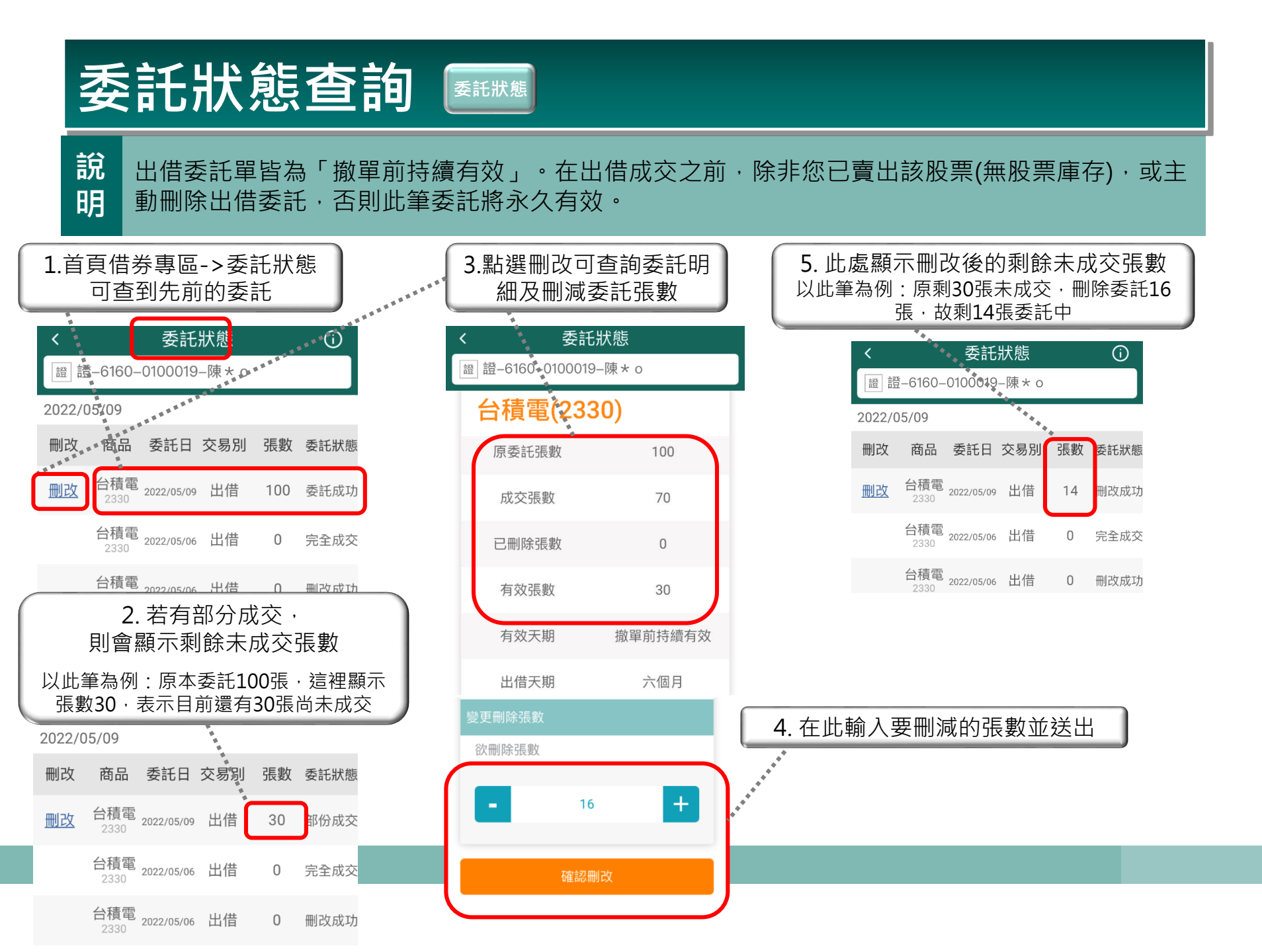

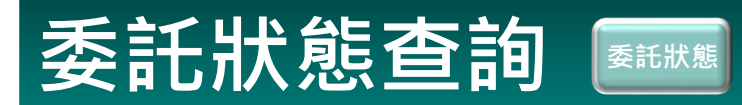

6.若於非交易時間委託,則委託狀態將顯示「委託預約成功」 將於交易時間開始時自動變更為「委託成功」

|        | 16:03 🗉 | • 1 •                                  |           |       |         | * 🖘 6% 🗎   |
|--------|---------|----------------------------------------|-----------|-------|---------|------------|
| 〔預約成功」 | <       |                                        | 委託        | 狀態    |         | (i)        |
|        | 調       | 證-6161-(                               | 0202181-l | JAT測記 | 式020218 | 31         |
|        | 制改      | ······································ | 委託日期      | 交易別   | 張數      | 委託狀態       |
|        | 删改      | 瑞昱<br>2379                             | 20231226  | 出借    | 179     | 委託預約成<br>功 |
|        | 删改      | 台積電<br>2330                            | 20231226  | 出借    | 516     | 委託預約成<br>功 |
|        |         | 新光金<br>2888                            | 20231222  | 出借    | 0       | 委託失敗       |
|        | 删改      | 新光金<br>2888                            | 20231222  | 出借    | 7       | 委託成功       |
|        | 删改      | 新光金<br>2888                            | 20231222  | 出借    | 7       | 委託成功       |
|        |         | 太醫<br>4126                             | 20231222  | 出借    | 0       | 委託失敗       |
|        | 删改      | 太醫<br>4126                             | 20231222  | 出借    | 5       | 委託成功       |
|        | 删改      | 太醫<br>4126                             | 20231222  | 出借    | 4       | 委託成功       |
|        | 删改      | 元大台灣50<br>0050                         | 20231221  | 出借    | 4,000   | 委託成功       |
|        | 删改      | 元大台灣50<br>0050                         | 20231221  | 出借    | 400     | 委託成功       |
|        |         | 二十分游日                                  |           |       |         |            |

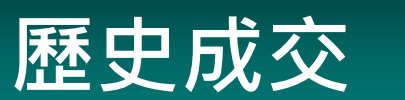

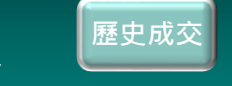

| <           | B          | 歷史成交    | <b>]</b> |      |
|-------------|------------|---------|----------|------|
| 證 證-        | -6160-0100 | 0019–陳* | 0        |      |
| 商品          | 成交日        | 交易別     | 張數       | 費率%  |
| 台積電<br>2330 | 2022/05/09 | 出借      | 70       | 0.1  |
| 台積電<br>2330 | 2022/05/06 | 出借      | 222      | 2.25 |
| 台積電<br>2330 | 2022/05/06 | 出借      | 383      | 4.5  |
| 台積電<br>2330 | 2022/05/05 | 出借      | 123      | 6.1  |
| 台積電<br>2330 | 2022/05/04 | 出借      | 747      | 8    |
| 台積電<br>2330 | 2022/05/04 | 出借      | 74       | 6.1  |
| 台積電<br>2330 | 2022/05/04 | 出借      | 198      | 4.8  |
| 台積電<br>2330 | 2022/05/03 | 出借      | 888      | 9    |

| • | 首頁借券專區->歷史成交· | 可以查詢目前所有成交的紀錄 |
|---|---------------|---------------|
|   |               |               |

註: 1. 同筆委託若有分多筆成交,則會顯示多筆資料 2. 此處顯示原成交張數,日後還券將不影響此處張數顯示

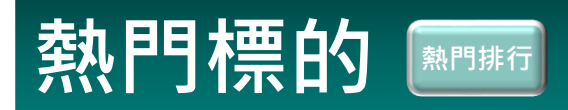

| <b>〈</b><br>證_證_6160_ | 熱門排行<br>0100019-陳* c | ******* | 首頁借券專區->熱門排行顯示目前借券市場上熱門之股票。 若您手中有這些股票欲出借,可以參考此頁費率進行委託。           |
|-----------------------|----------------------|---------|------------------------------------------------------------------|
| 商品                    | 費率%                  | 委託出借    | 註:1.費率高低主要由市場供需決定。                                               |
| 華夏<br>1305            | 8                    |         | 大型權值股與金融股通常費率較低;中小型股費率較高。<br>2. 此處揭示費率僅供參考,不保證一定成交。市場仍以費率低者優先成交。 |
| 恆大<br>1325            | 10                   |         |                                                                  |
| 台積電<br>2330           | 5                    | 委託出借    | **                                                               |
| 旺宏<br>2337            | 3.5                  |         | **** 若您手中有該檔股票 · 則可點選「委託出借」進行委託 ·                                |
| <b>智邦</b><br>2345     | 6                    |         | 註:出借股票以「張」為單位,零股則無法出借。                                           |
| 瑞昱<br>2379            | 5                    |         |                                                                  |
| <b>美律</b><br>2439     | 6.15                 |         |                                                                  |
| 大學光<br>3218           | 10.01                |         |                                                                  |
| <b>閎康</b><br>3587     | 6.01                 |         |                                                                  |

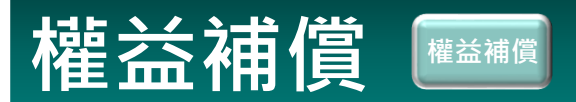

- 說 若出借股票跨過除權息最後過戶日,應得之股息將由本公司返還。
  - ▋ 現金股利將於T+1日、股票股利將於T+2日還給出借方。
- 明 權益補償入帳科目將視為資本利得。

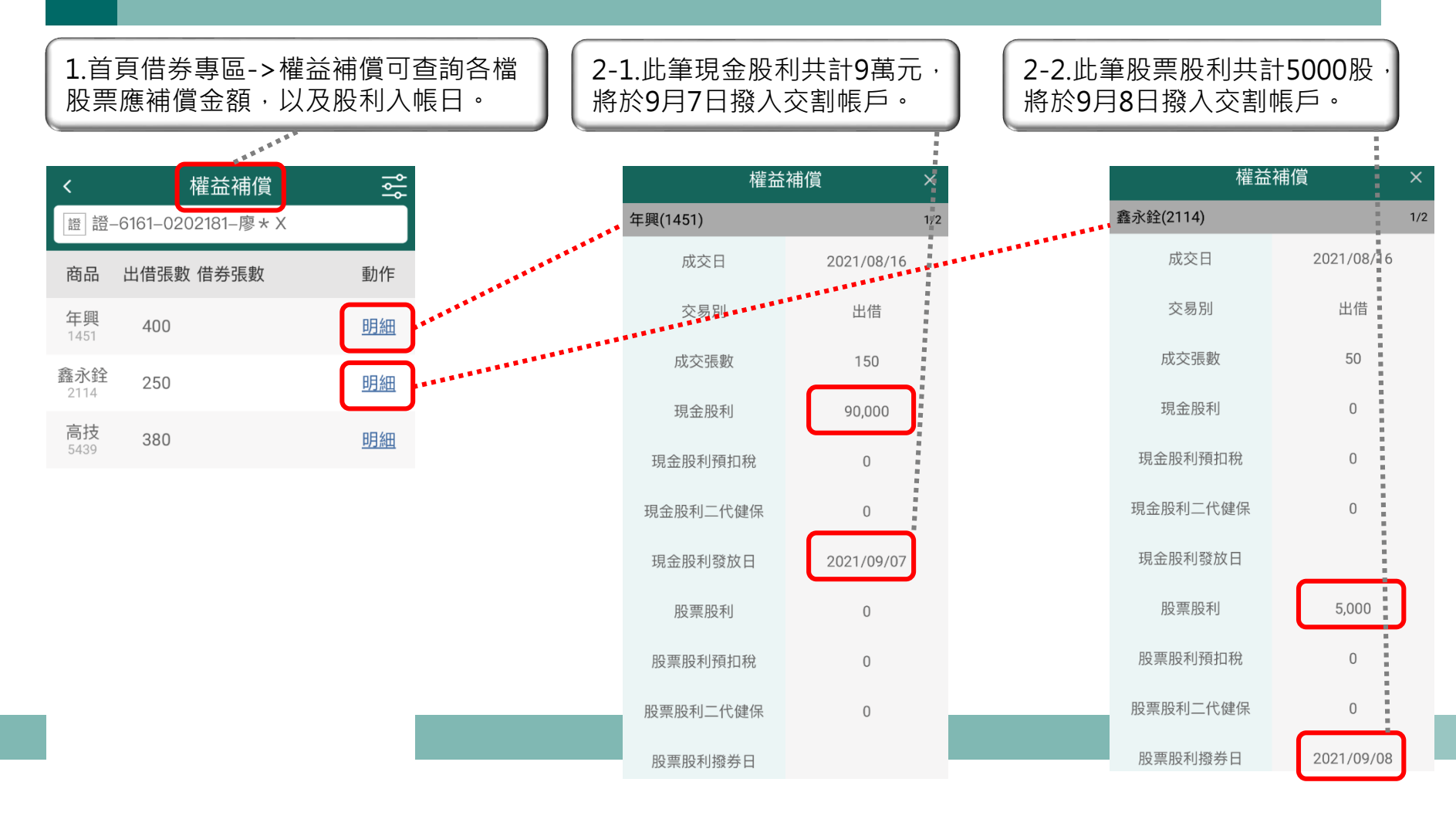

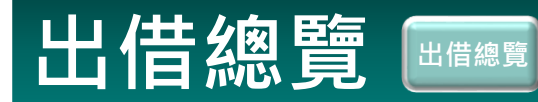

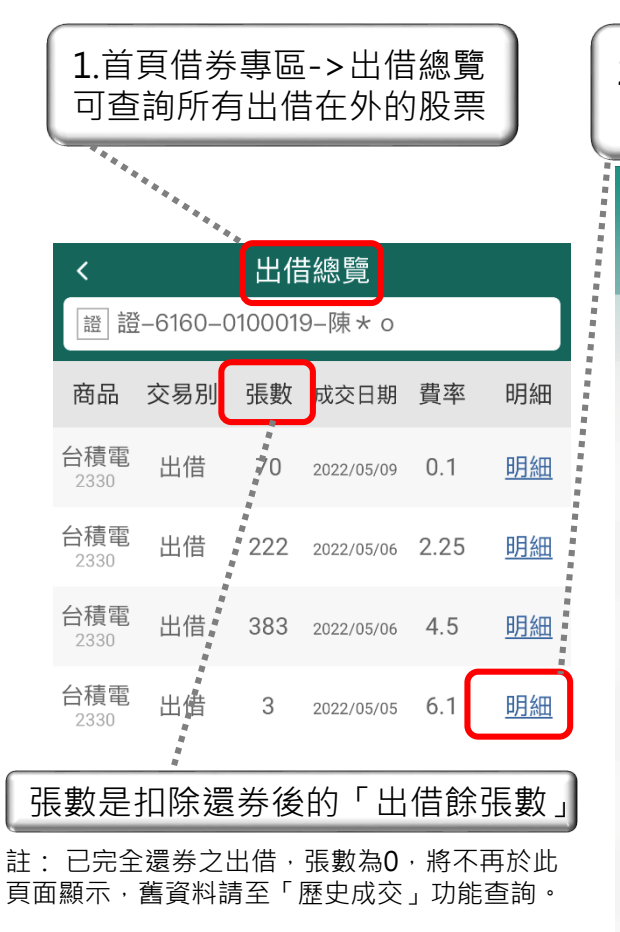

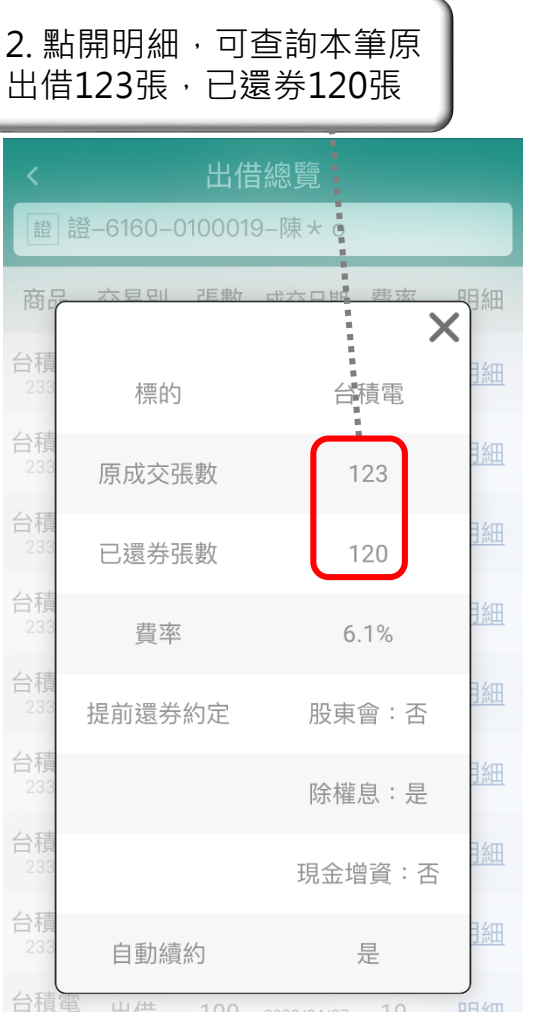

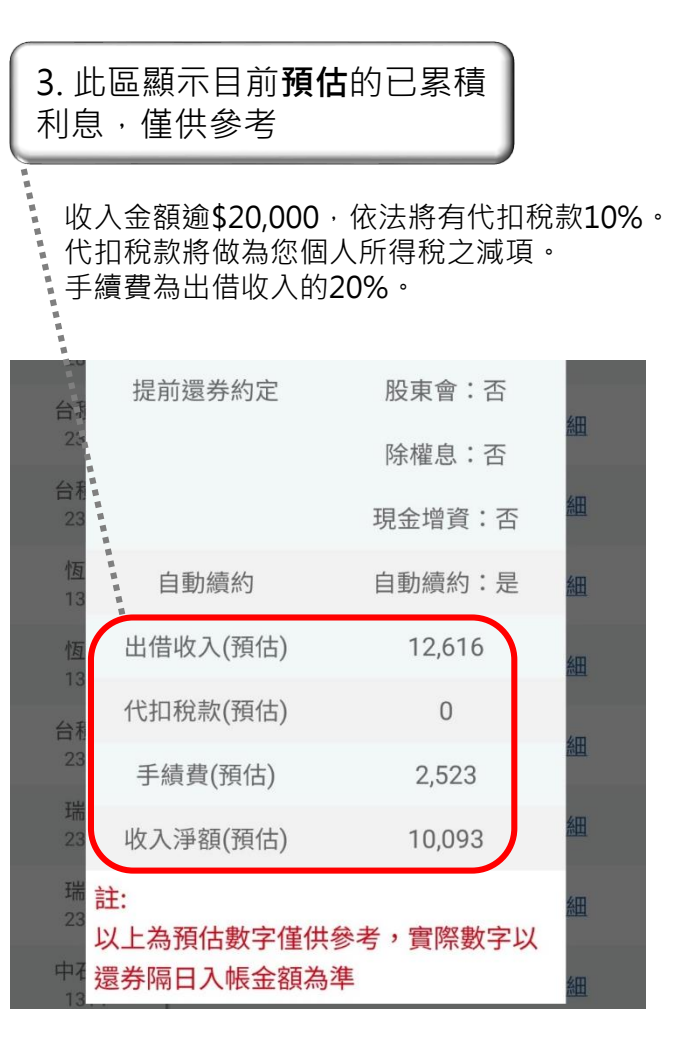

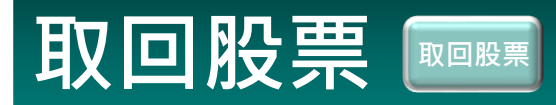

說 明

若您需賣出當前已出借的股票,除洽營業員外,亦可透過亮點APP借券專區->取回股票申請。 本公司將於T+5營業日內返還股票。

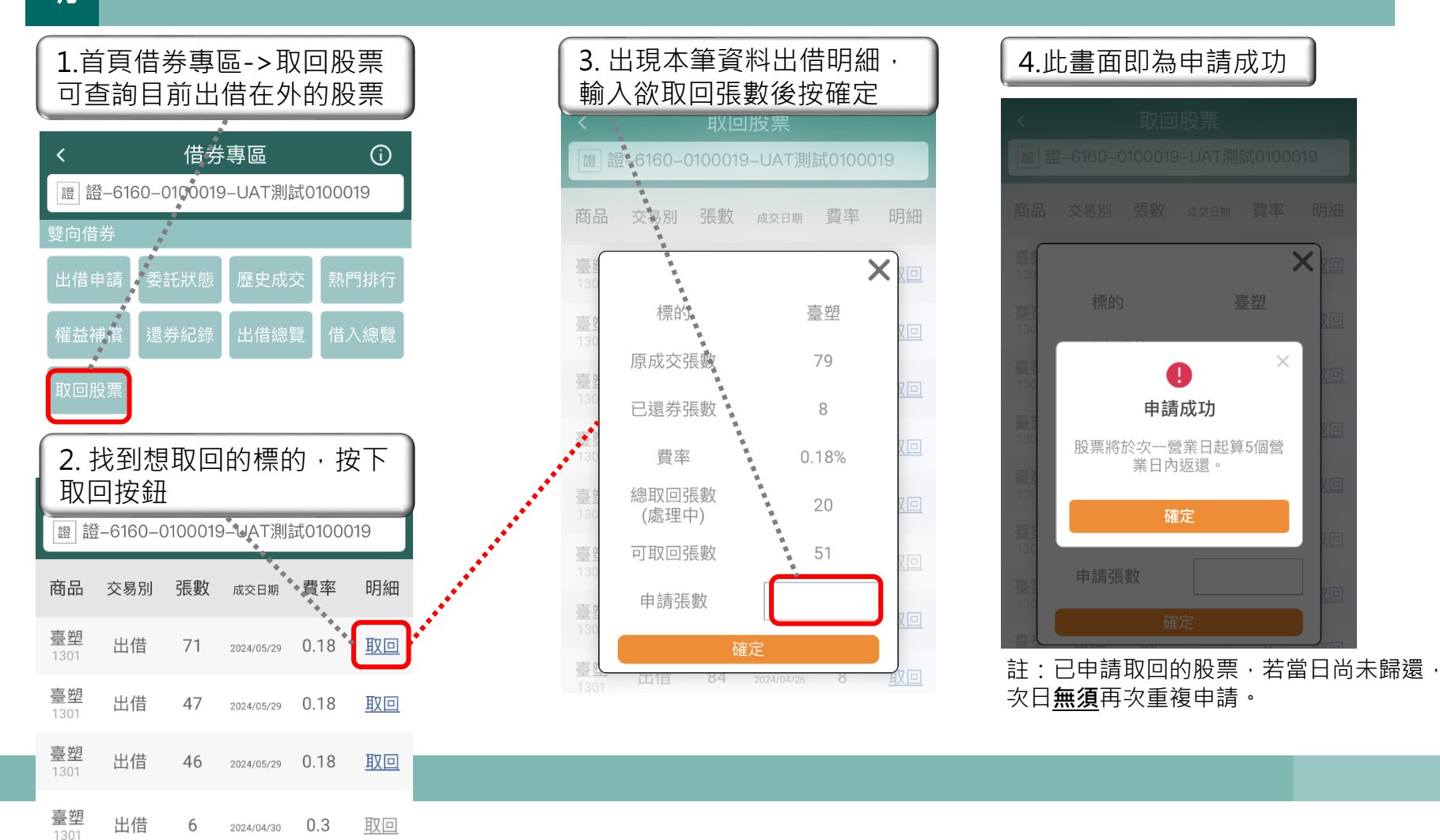

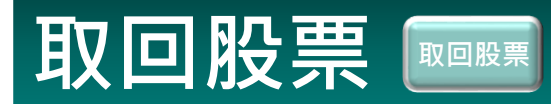

說 明

#### 若您需賣出當前已出借的股票,除洽營業員外,亦可透過亮點APP借券專區->取回股票申請。 本公司將於T+5營業日內返還股票。

取回股票 證 證-6160-0100019-UAT測試0100019 商品 交易別 張數 成交日期 費率 明細 臺塑 出借 71 2024/05/29 0.18 取回 標的 臺塑 出借 47 2024/05/29 0.18 取回 原成交張數 臺塑 出借 46 2024/05/29 0.18 取回 已還券張數 臺塑 出借 6 0.3 取回 2024/04/30 1301 費率 總取回張數 (處理中) 若您先前已申請取回本筆全部張數, 可取回張數 此按鈕將顯示為灰色,無須再次申請。 申請張數 註:若已歸還給您全部張數,此處將不再出現該筆交易資料。

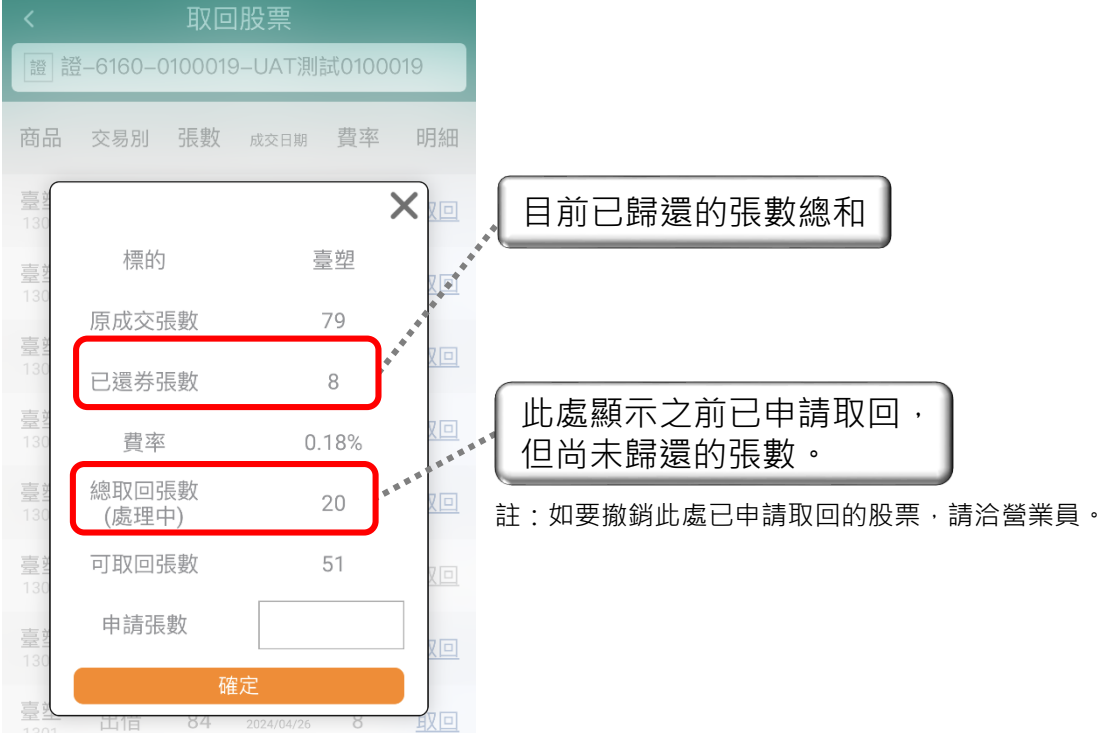

以此圖為例,原出借79張,先前已歸還8張。 目前有20張已申請取回但尚未歸還, 故尚可再申請取回至多51張

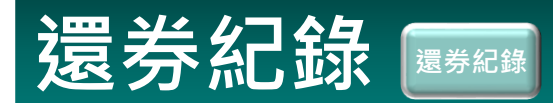

## 說 出借方要求之股票返還後/借券方主動歸還股票後,返還明細與已實現出借收益將於此頁面顯示。明 還券後,若要再出借,則須重新委託。

註:還券給您後,股票即會撥回您的集保庫存。然而您的原先買入日期與成本均價等資料將顯示為0,故請於委託出借前,自行記錄相關資料。

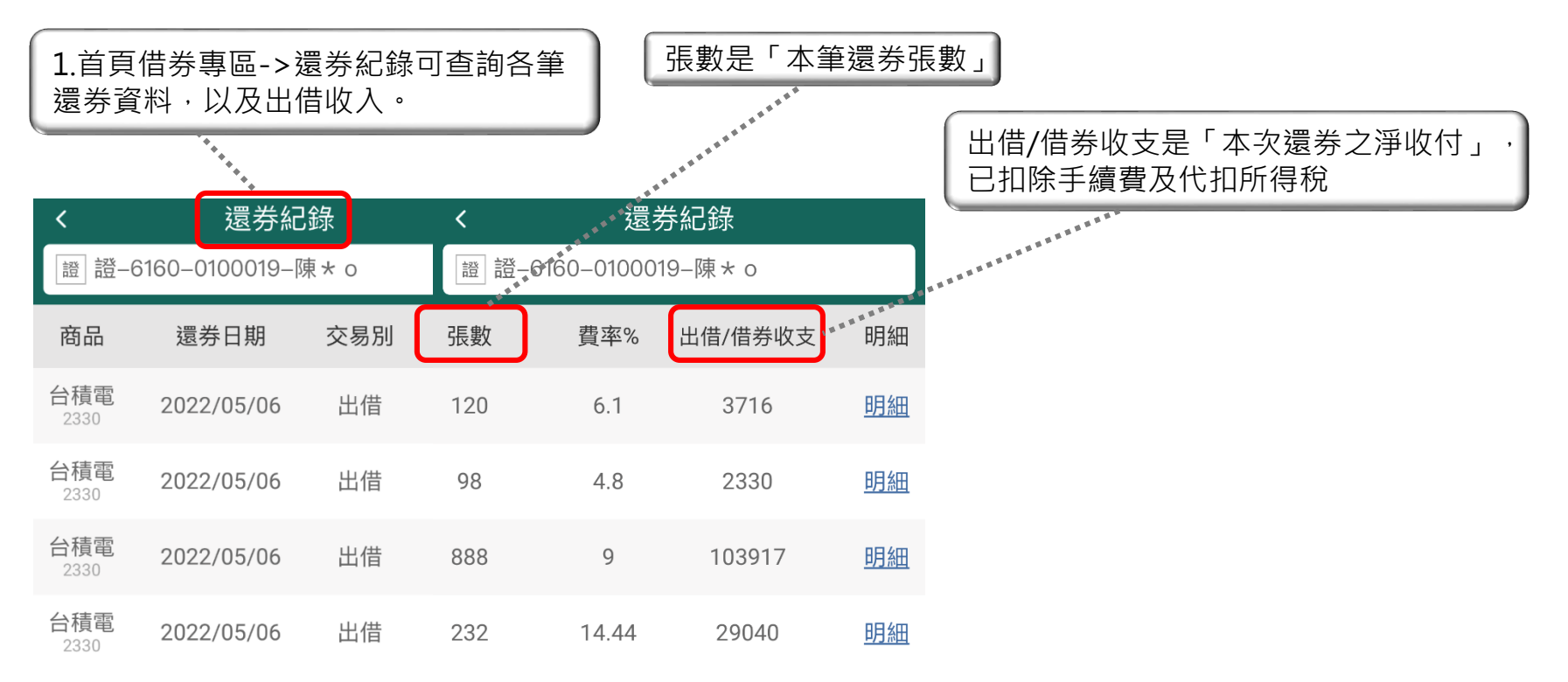

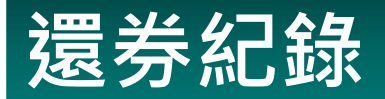

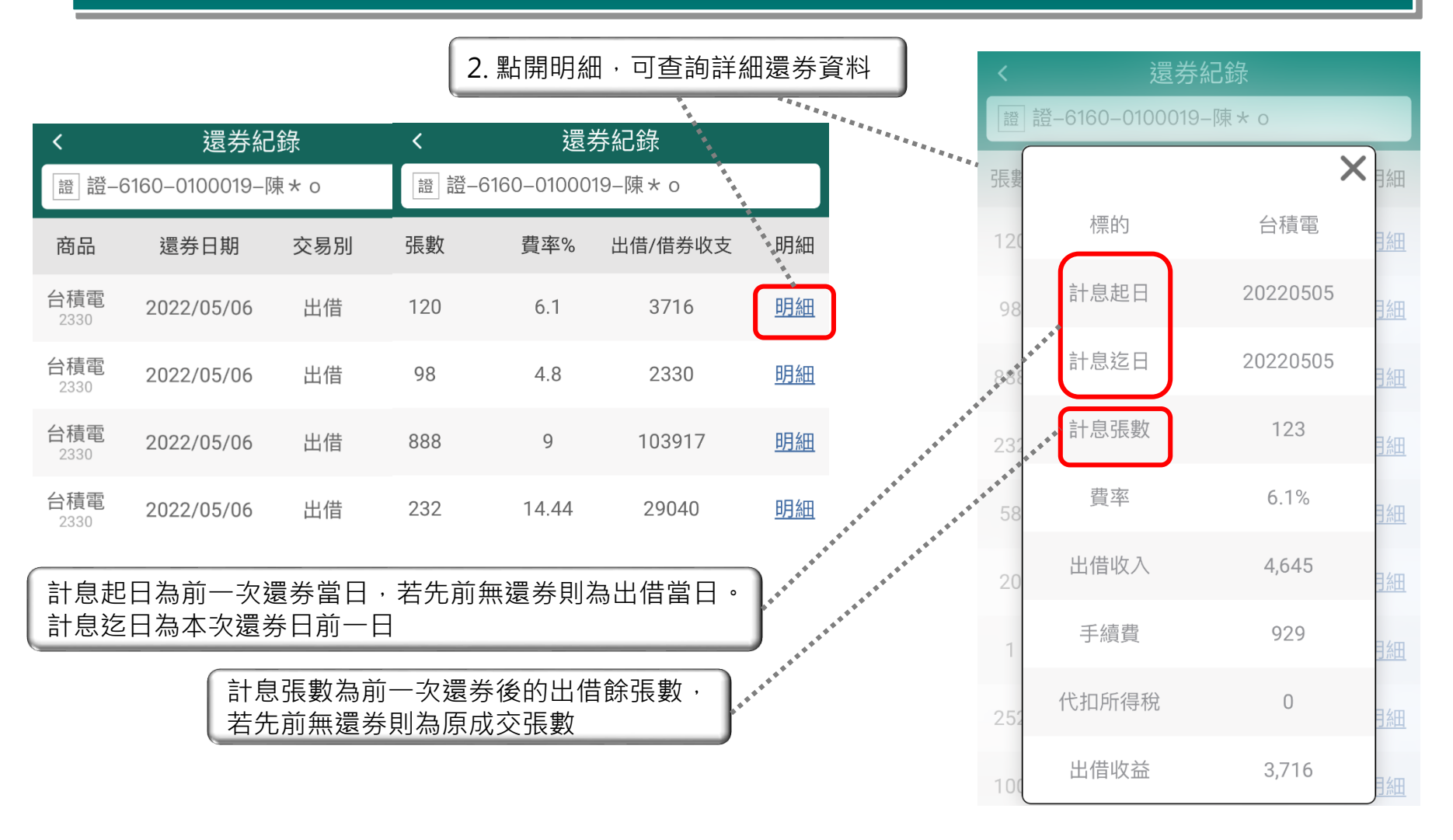

### 出借收入試算

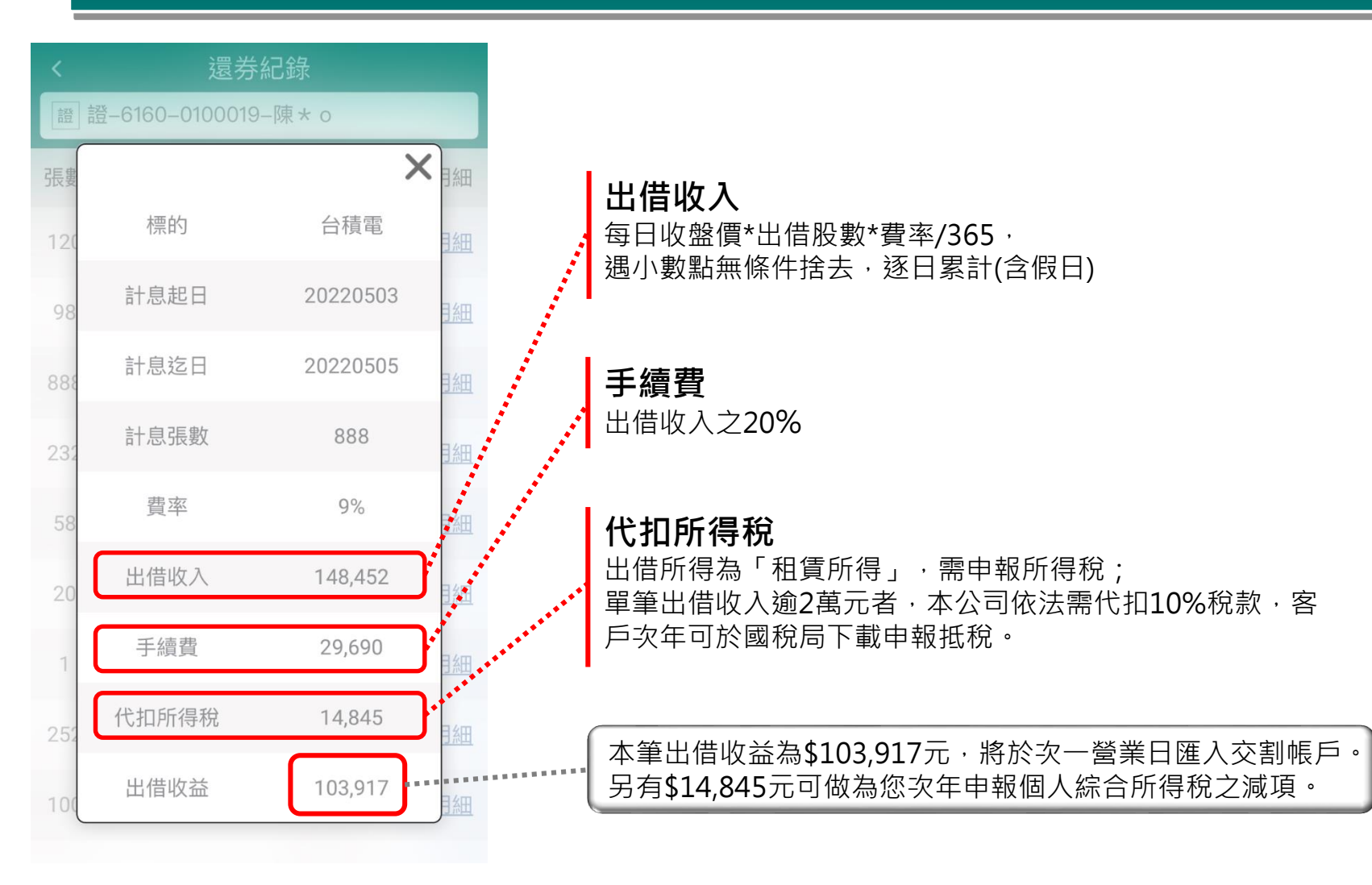